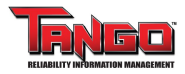

### **Condition Entry Analysis**

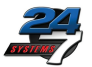

#### Fault Distribution Report

This report provides a break down of the number and location of faults.

View

| Jpe and nange in          | ters            |   |
|---------------------------|-----------------|---|
| Technology                | All             | • |
| ocation Equipment<br>Type | All             | ¥ |
| ondition Entry Da         | te Range Filter |   |
|                           | Mar 12, 2012    |   |
| Start Date                |                 |   |
| Start Date                | Dec 14, 2018    |   |

This report breaks out the number and locations for faults reported in condition entries, and trends for condition entries opened and closed in time period.

Two reports are provided. The first is the **Fault Distribution Report**.

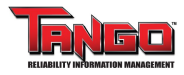

View

### **Faults Distribution Report**

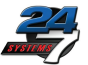

#### Fault Distribution Report

This report provides a break down of the number and location of faults.

| Type and Range Fill | ters            |    |
|---------------------|-----------------|----|
| Technology          | All             |    |
| Location Equipment  | All             | 23 |
| Condition Entry Da  | te Range Filter |    |
| Start Date          | Mar 12, 2012    |    |
| End Date            | Dec 14, 2018    |    |
|                     | Apply Filter    |    |

#### The Fault Distribution Report has three options:

- Choose All to view all technologies\*, or select a single technology such as Vibration, Thermography, or Visual.
- 2. Chose *All* to view all equipment types\*\*, or select a single equipment type such as *Pump*, *Blower*, or *Power Distribution Panel*.
- **3.** Choose a date range for the report

\* Choosing *All* on both 1 and 2 may produce a very large table. The drop-down menu will indicate the number of instances of each to help you decide on the appropriate selection.
 \*\* By default, only the top ten are selected.

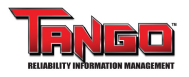

# Faults Distribution Report - Faults Table

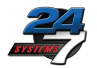

### This table lists the most common <u>Fault Types</u>, along with their <u>Fault</u> <u>Group</u>, <u>Fault Count</u>, and <u>Most Recent Entry</u>

By selecting the boxes in the left column<sup>\*</sup>, you may choose which *Fault Types* appear in the charts that follow

| Faults |                                            |             |             |                   |  |  |  |
|--------|--------------------------------------------|-------------|-------------|-------------------|--|--|--|
|        | Fault Type                                 | Fault Group | Fault Count | Most Recent Entry |  |  |  |
|        | Electrical - Poor terminal connections     | Electrical  | 72          | Nov 06, 2018      |  |  |  |
| •      | Electrical - Resistance imbalance/hot spot | Electrical  | 60          | Dec 16, 2014      |  |  |  |
| •      | Electrical - Motor circuit problem         | Electrical  | 3           | Aug 19, 2015      |  |  |  |
| •      | Temperature - overheated component         | Mechanical  | 3           | Apr 08, 2015      |  |  |  |
|        | Electrical - Overloaded                    | Electrical  | 2           | Feb 21, 2013      |  |  |  |
| •      | Electrical - Open circuit                  | Electrical  | 1           | Apr 24, 2014      |  |  |  |
|        | Casing damage                              | Mechanical  | 1           | Jan 10, 2014      |  |  |  |
| •      | Electrical - AC: Single phased             | Electrical  | 1           | Oct 04, 2012      |  |  |  |

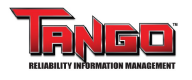

# Faults Distribution Report - Asset Components

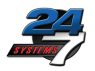

### This table lists individual <u>Components</u> along with their

#### Component Type.

By selecting the boxes in the left column<sup>\*</sup>, you may choose which items appear in the charts that follow

|   | UnitName                 | FunctionName          | AssetDesc          | AssetCompName             | CompTypeName            |  |  |  |
|---|--------------------------|-----------------------|--------------------|---------------------------|-------------------------|--|--|--|
|   | INDIAN<br>CREEK<br>PLANT | AERATION PROCESS AREA | AERATION BLOWER #3 | 014783 - COMPARTMENT, MCC | Bucket                  |  |  |  |
| • | INDIAN<br>CREEK<br>PLANT | INFLUENT PUMPING      | RAW SEWAGE PUMP #1 | 013203- MOTOR AC          | Motor - AC<br>Induction |  |  |  |
|   | INDIAN<br>CREEK<br>PLANT | INFLUENT PUMPING      | RAW SEWAGE PUMP #2 | 013204- MOTOR AC          | Motor - AC<br>Induction |  |  |  |
|   | INDIAN<br>CREEK<br>PLANT | INFLUENT PUMPING      | RAW SEWAGE PUMP #3 | 013205- MOTOR AC          | Motor - AC<br>Induction |  |  |  |

\* By default, all items are selected.

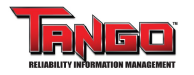

### **Faults Distribution Reports**

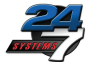

#### **Condition Entry Cases with Unique Fault Reports**

This chart shows the number of unique cases with the indicated *Fault Type* 

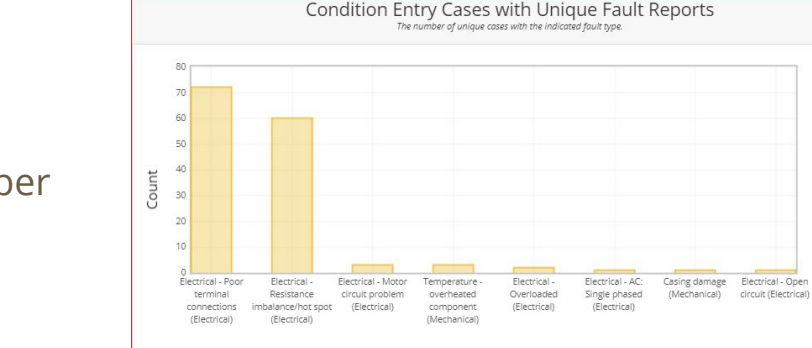

#### Location Equipment Type vs Fault Type

This chart shows the number of faults reported per case/location

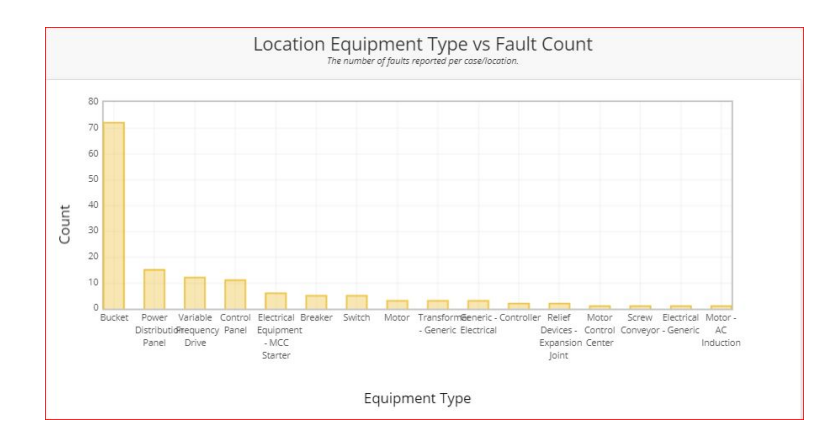

Fault

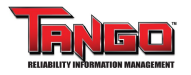

### **Faults Distribution Reports**

#### **Severity Distribution**

This chart shows the number of condition entries for a specific severity.

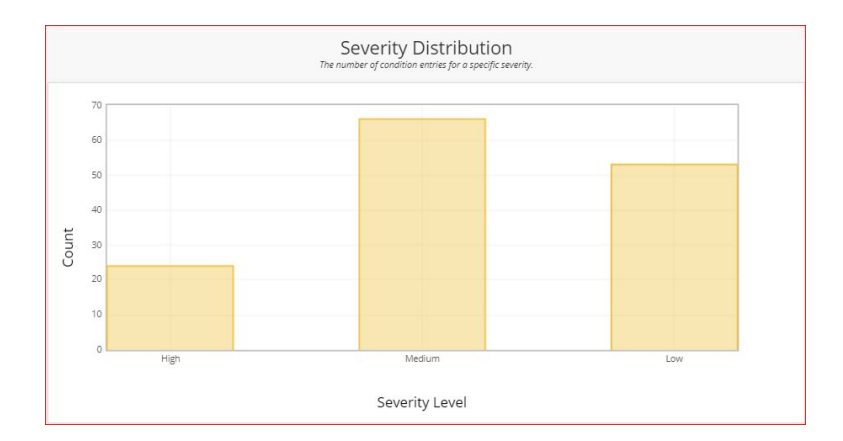

#### **Condition Entry Cases with Unique Fault Data**

Along with the Fault Name and Group, this table lists the *Most Recent Entry, Max Severity, Equipment Type, Component,* and *CaseID*. The column at the left provides a link to locate the item in the Asset tree.

|    |                                               | Blan        |                         |                 |                             |                       |                              |                                                    |                                                   |                   |
|----|-----------------------------------------------|-------------|-------------------------|-----------------|-----------------------------|-----------------------|------------------------------|----------------------------------------------------|---------------------------------------------------|-------------------|
|    | Fault Name                                    | Fault Group | Most<br>Recent<br>Entry | Max<br>Severity | Equipment Type              | Unit                  | Function                     | Asset                                              | Asset Comp                                        | CaseID            |
| 4- | Electrical - Overloaded                       | Electrical  | Feb 20,<br>2013         | Low             | Breaker                     | LITTLE MIAMI<br>PLANT | SLUDGE DISPOSAL              | MCC-2 , SLUDGE DISPOSAL                            | 003422 - BREAKER, MAIN CIRCUIT                    | 327               |
| 4- | Electrical - Overloaded                       | Electrical  | Feb 21,<br>2013         | Low             | Motor                       | LITTLE MIAMI<br>PLANT | 4-MILE PUMP STATION          | EXHAUST FAN, WETWELL                               | 001200 - MOTOR, AC                                | 329               |
| 4- | Electrical - AC: Single phased                | Electrical  | Oct 04, 2012            | High            | Motor                       | MILL CREEK -<br>MUCTP | COARSE SCREEN BLDG           | RECYCLE PUMP, WEST SCRUBBER #1,<br>STAGE 1         | 024754 - MOTOR, AC                                | 163               |
| ÷- | Electrical - Resistance<br>Imbalance/hot spot | Electrical  | Jul 05, 2012            | Low             | Breaker                     | MILL CREEK -<br>MUCTP | PRI SETTLING PROCESS<br>AREA | MCC-F3, SLUDGE PUMPING, SOUTH<br>CENTER MCC        | 011519 - BREAKER, FIXED, MCC F3 MAIN FEED BREAKER | 28                |
| 4- | Electrical - Resistance<br>Imbalance/hot spot | Electrical  | Oct 30, 2012            | Low             | Power Distribution<br>Panel | MILL CREEK -<br>MUCTP | SLUDGE DEWATERING            | SCHWING CAKE PUMP #2                               | 026276 - PANEL, POWER                             | 29 (2<br>entries) |
| 4- | Electrical - Resistance<br>imbalance/hot spot | Electrical  | Aug 03,<br>2012         | Low             | Bucket                      | LITTLE MIAMI<br>PLANT | COMPRESSOR/SECONDARY<br>BLDG | SEC MCC-PPJ                                        | 003663 - COMPARTMENT, MCC                         | 63 (2<br>entries) |
| 4- | Electrical - Resistance<br>Imbalance/hot spot | Electrical  | Mar 06, 2013            | Medium          | Bucket                      | MILL CREEK -<br>MUCTP | SLUDGE DEWATERING            | MCC-C2 DEWATERING 2ND FLOOR<br>MIDDLE CENTER       | 011690 - SWITCH, ISOLATION                        | 345               |
| 4- | Electrical - Resistance<br>Imbalance/hot spot | Electrical  | Mar 21, 2013            | Medium          | Motor                       | MILL CREEK -<br>MUCTP | INDUSTRIAL WASTE             | VACUUM PUMP #1, DIW BLDG, RM 120,<br>MECHANICAL RM | 029793 - MOTOR, AC                                | 361               |
| 4- | Electrical - Resistance                       | Electrical  | May 31, 2018            | Medium          | Bucket                      | INDIAN CREEK          | INFLUENT PUMPING             | RAW SEWAGE PUMP #4                                 | 015807 - COMPARTMENT, MCC                         | 435 (2<br>empire) |

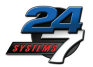

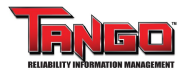

# **Condition Entry Analysis**

| VIEW                                      |                        |   |
|-------------------------------------------|------------------------|---|
| <ul> <li>Condition Entry Fault</li> </ul> | t Distribution Filters |   |
| Type and Range Filt                       | ters                   |   |
| Technology                                | All                    | ¥ |
| Location Equipment<br>Type                | All                    | 2 |
| Condition Entry Da                        | te Range Filter        |   |
| Start Date                                | Mar 12, 2012           |   |
| End Date                                  | Dec 14, 2018           |   |

The second report is the **Condition Entry Trends Report**. It has the same three options as the Fault Distribution Report.

- Choose All to view all technologies\*, or select a single technology such as Vibration, Thermography, or Visual.
- 2. Chose *All* to view all equipment types\*\*, or select a single equipment type such as *Pump*, *Blower*, or *Power Distribution Panel*.
- **3.** Choose a date range for the report

Choosing *All* on both 1 and 2 may produce a very large table. The drop-down menu will indicate the number of instances of each to help you decide on the appropriate selection.
By default, only the top ten are selected.

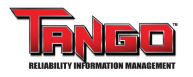

### **Condition Entry Trends Report**

### **Condition Entries Opened**

Condition Entries opened, by month

### **Condition Entries Closed (in this Month)**

*Condition Entries* closed, by month, regardless of when they were opened

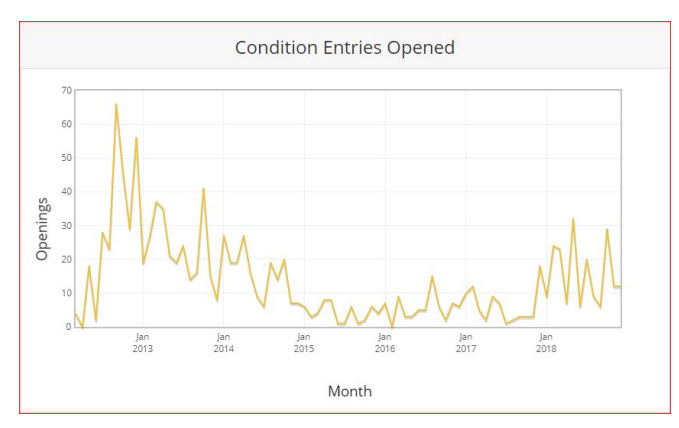

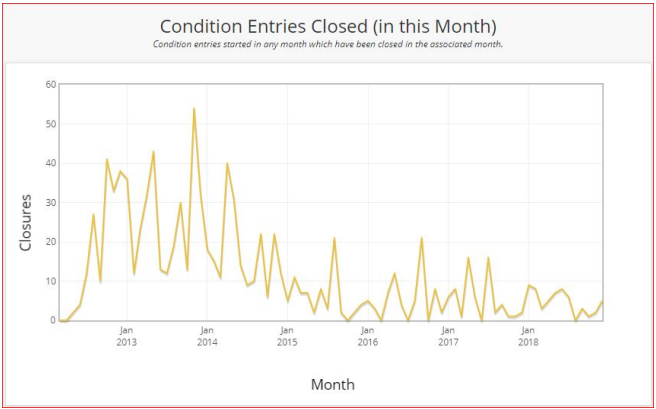

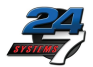

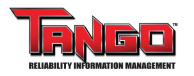

# **Condition Entry Trends Report**

#### **Condition Entries Closed (Opened This Month)**

<u>Of Condition Entries that are now closed</u>, this chart shows when they were opened, by month

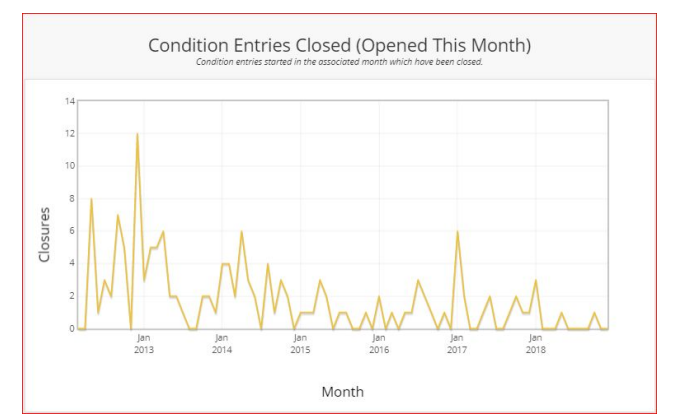

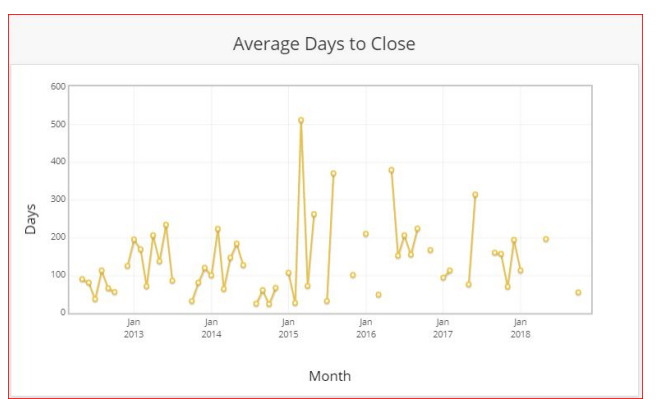

#### Average Days to Close

For *Condition Entries* opened in a given month, a plot of their average days to close

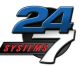

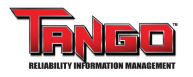

## **Condition Entry Trends Report**

#### **Condition Entries Open**

Total Condition Entries open over time

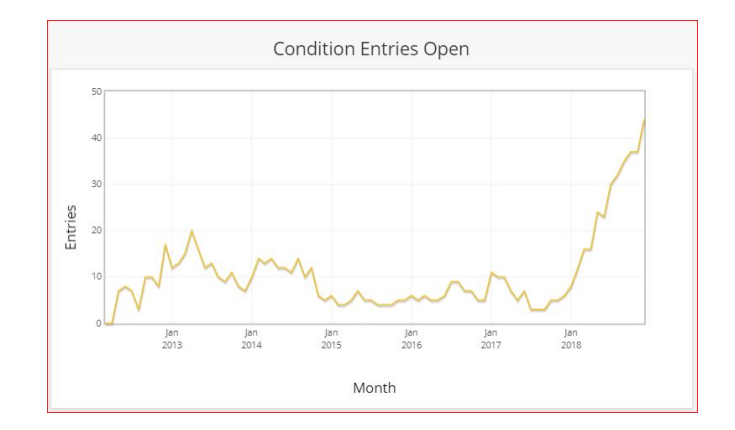

#### **Summary Table**

All of the information in the five charts above, along with *Progress Rate*<sup>\*</sup> and *Percentage Locations Downgraded*<sup>\*\*</sup>

| Month    | Condition Entries<br>Opened | Condition Entries Closed<br>(This Month) | Condition Entries Closed<br>(Opened this Month) | Progress<br>Rate | Average Days<br>to Close | Condition<br>Entries Open | Locations<br>Monitored | Percentage Locations<br>Degraded |
|----------|-----------------------------|------------------------------------------|-------------------------------------------------|------------------|--------------------------|---------------------------|------------------------|----------------------------------|
| Dec-2018 | 7                           | 0                                        |                                                 | 096              |                          | 44                        | 7                      | 0.25%                            |
| Nov-2018 | 2                           | 2                                        |                                                 | 096              |                          | 37                        | 2                      | 0.07%                            |
| Oct-2018 | 3                           | 1                                        | 1                                               | 0%               | 55                       | 37                        | 3                      | 0.1196                           |
| Sep-2018 | 3                           | 0                                        |                                                 | 096              |                          | 35                        | 3                      | 0.1196                           |
| Aug-2018 | 2                           | 0                                        |                                                 | 0%               |                          | 32                        | 2                      | 0.07%                            |
| Jul-2018 | 8                           | 1                                        |                                                 | 0%               |                          | 30                        | 8                      | 0.28%                            |
| Jun-2018 |                             | 1                                        |                                                 |                  |                          | 23                        |                        | 096                              |
| May-2018 | 9                           | 1                                        | 1                                               | 0%               | 196                      | 24                        | 9                      | 0.32%                            |
| Apr-2018 | 2                           | 2                                        |                                                 | 0%               |                          | 16                        | 2                      | 0.07%                            |
| Mar-2018 | 4                           | 0                                        |                                                 | 096              |                          | 16                        | 4                      | 0.1496                           |
| Feb-2018 | 6                           | 2                                        |                                                 | 0%               |                          | 12                        | 6                      | 0.21%                            |
| lan-2018 | 3                           | 1                                        | 3                                               | 100%             | 113                      | 8                         | 3                      | 0.11%                            |

\**Progress Rate* = Percentage of *Condition Entries* closed in a period vs entries opened (# Closed / # Opened)

\*\* Percentage Locations Downgraded = Number of locations with Condition Entries vs number of locations (# Locations with Entries / # Locations)

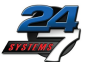

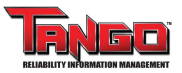

### Locating the Report

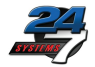

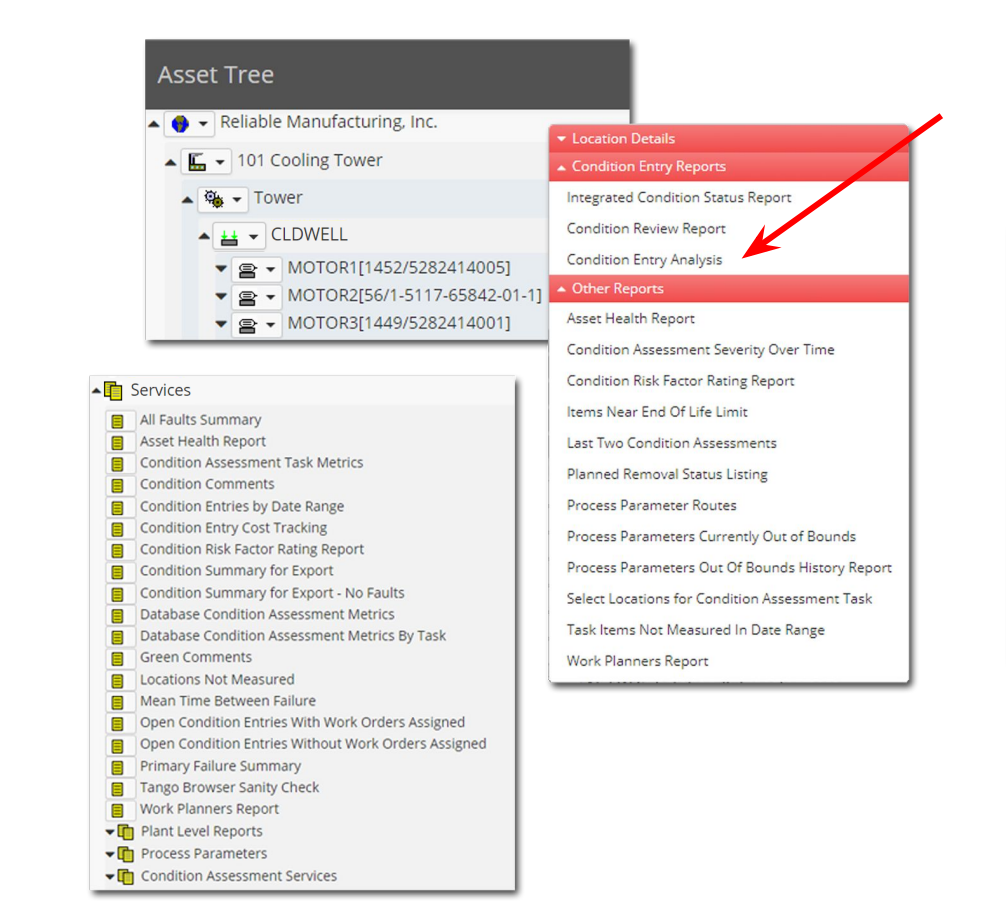

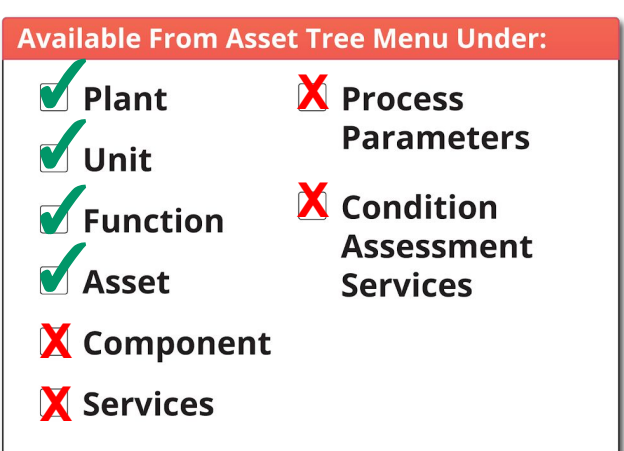